# 「マイME-BYOカルテ」 利用登録手順 ・ 歩数が記録されない場合の対応

<iOS版>

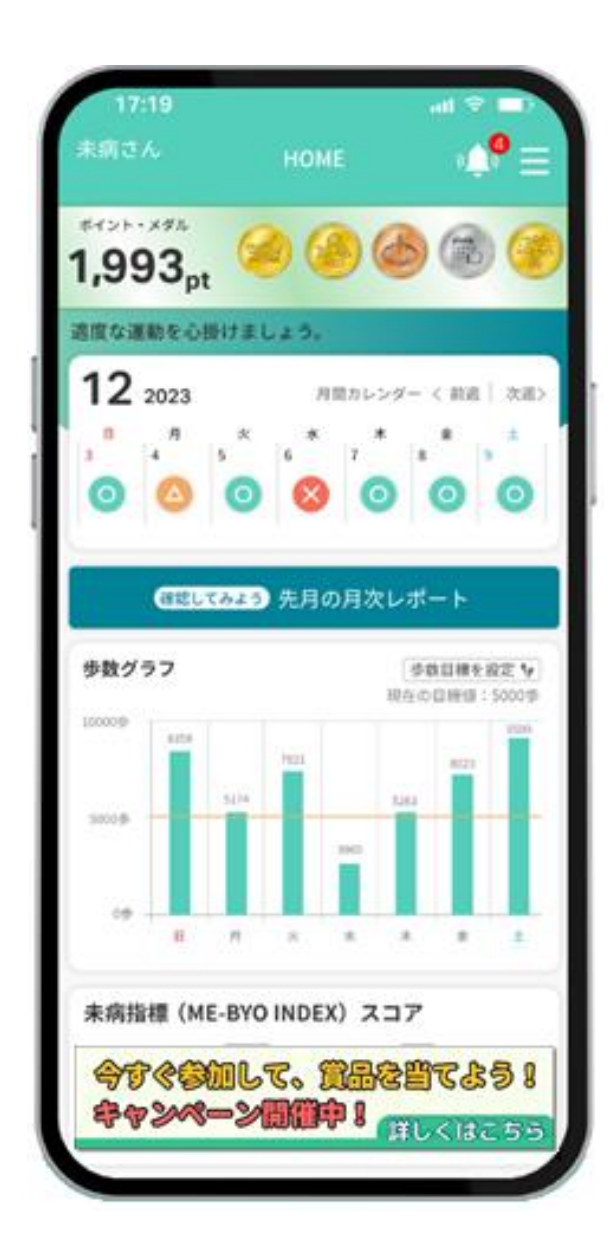

# 「マイME-BYOカルテ」の利用登録手順

- P3 「マイME-BYOカルテ」における歩数等健康情報の表示のしくみ
- P4 「マイME-BYOカルテ」アプリのダウンロード方法(新規ご利用の方のみ)
- P5 iOS版の設定方法
- P6 「マイME-BYOカルテ」新規ユーザー登録方法
- P9 「マイME-BYOカルテ」ログイン方法

# 歩数が記録されない場合の対応

- P10 歩数が記録されない場合①
- P13 歩数が記録されない場合②

# 「マイME-BYOカルテ」における歩数等健康情報の表示のしくみ

iOS版は「ヘルスケア」アプリと、

Android版は「Google Fit」アプリと連携する(※)ことにより、 両アプリで測定された歩数等の健康情報を取得し、マイME-BYOカルテに表示します

※Android版の場合、Google Fitの測定値は、「ヘルスコネクト」というアプリを経由して マイME-BYOカルテに連携します

(ヘルスコネクトは、フィットネスアプリや健康アプリの接続と、データを一元管理できるアプリですが、当資料ではGoogle Fit との連携について説明します。Google Fit以外との連携方法については、ヘルスコネクトと連携したいアプリや機器の説明 書をご確認ください)

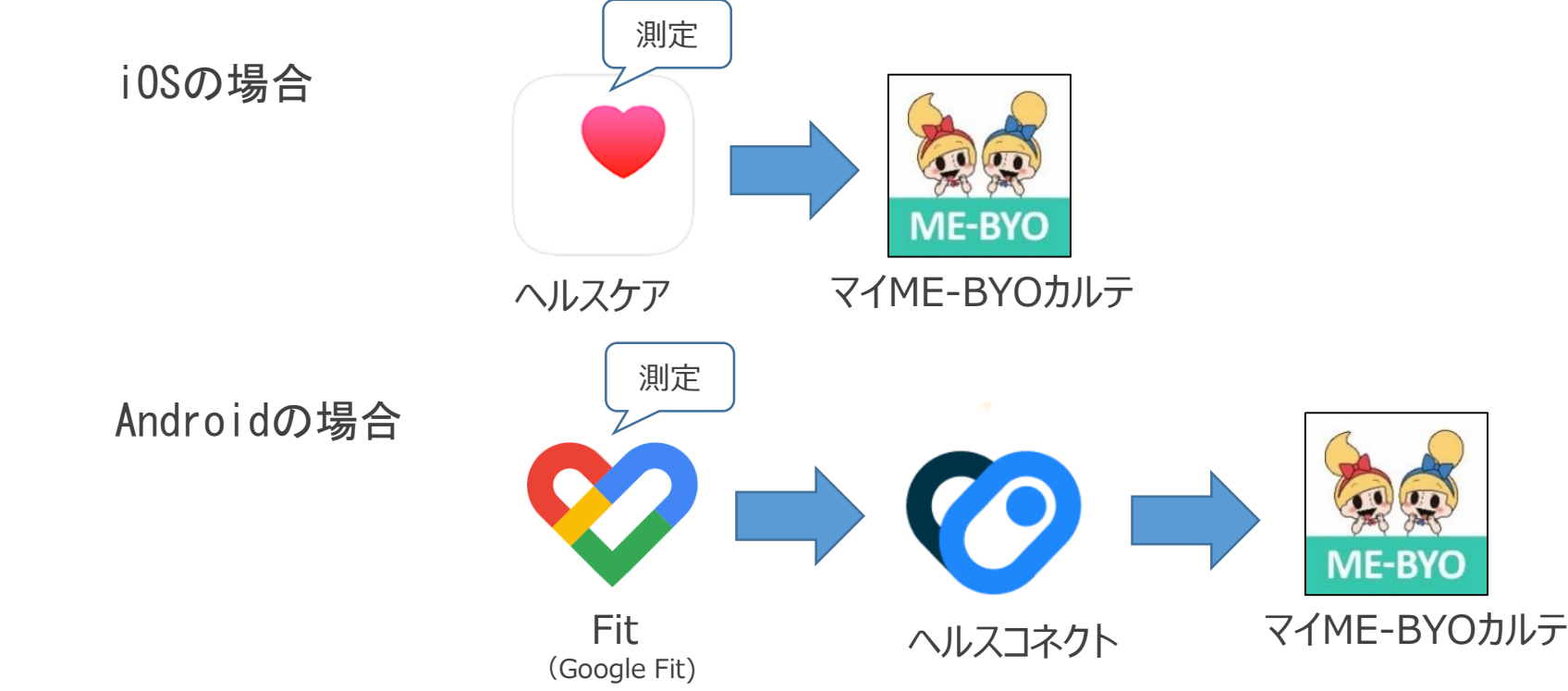

# 「マイME-BYOカルテ」アプリのダウンロード方法(新規ご利用の方のみ)

- スマートフォンで、アプリストアから「マイME-BYOカルテ」をダウンロードします
- アプリストア内で「まいみびょうかるて」と検索するか、
   次のQRコードをスマートフォンで読み取ります

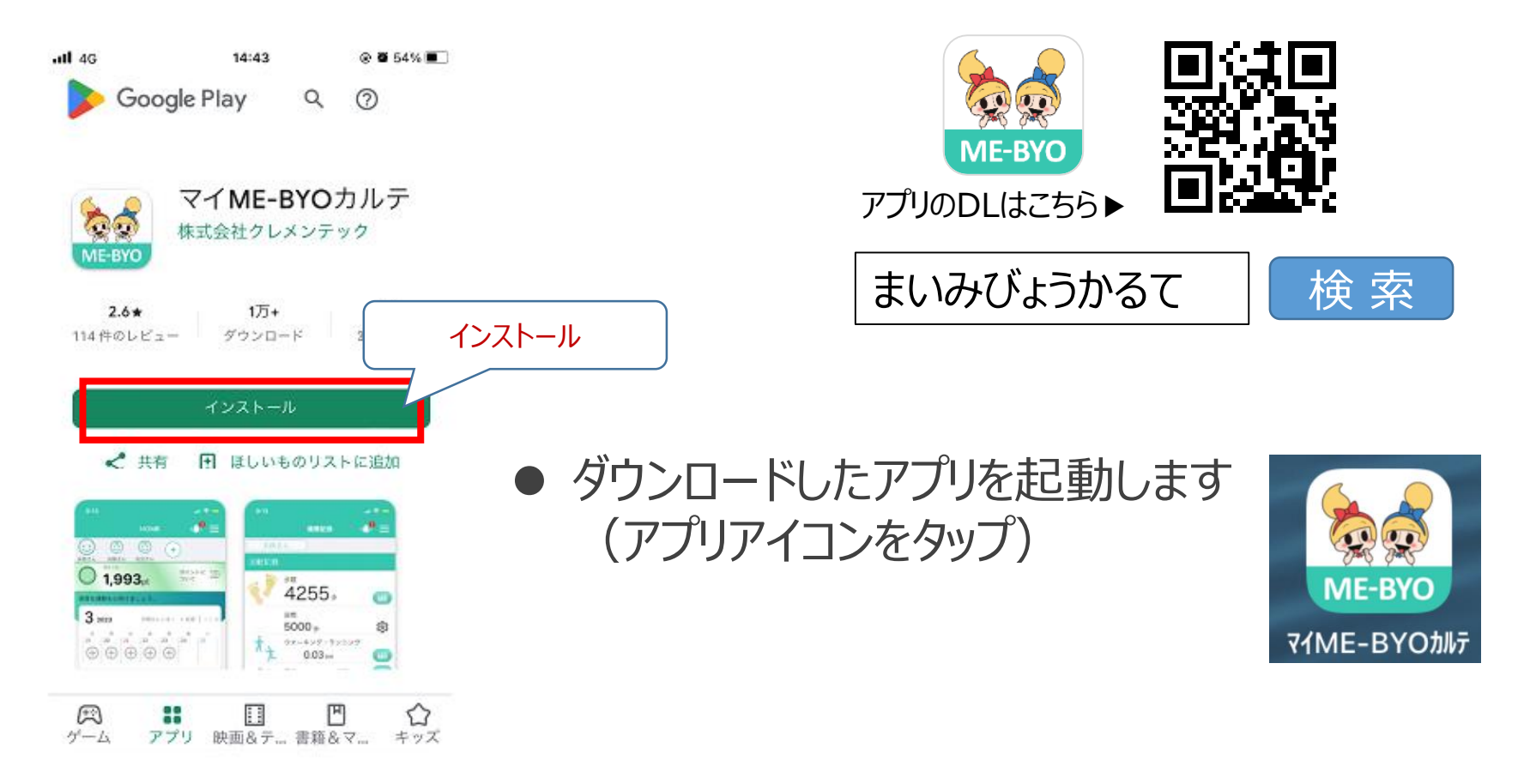

# iOS版の設定方法

# ● iOSの場合、ヘルスケアとの連携を行います

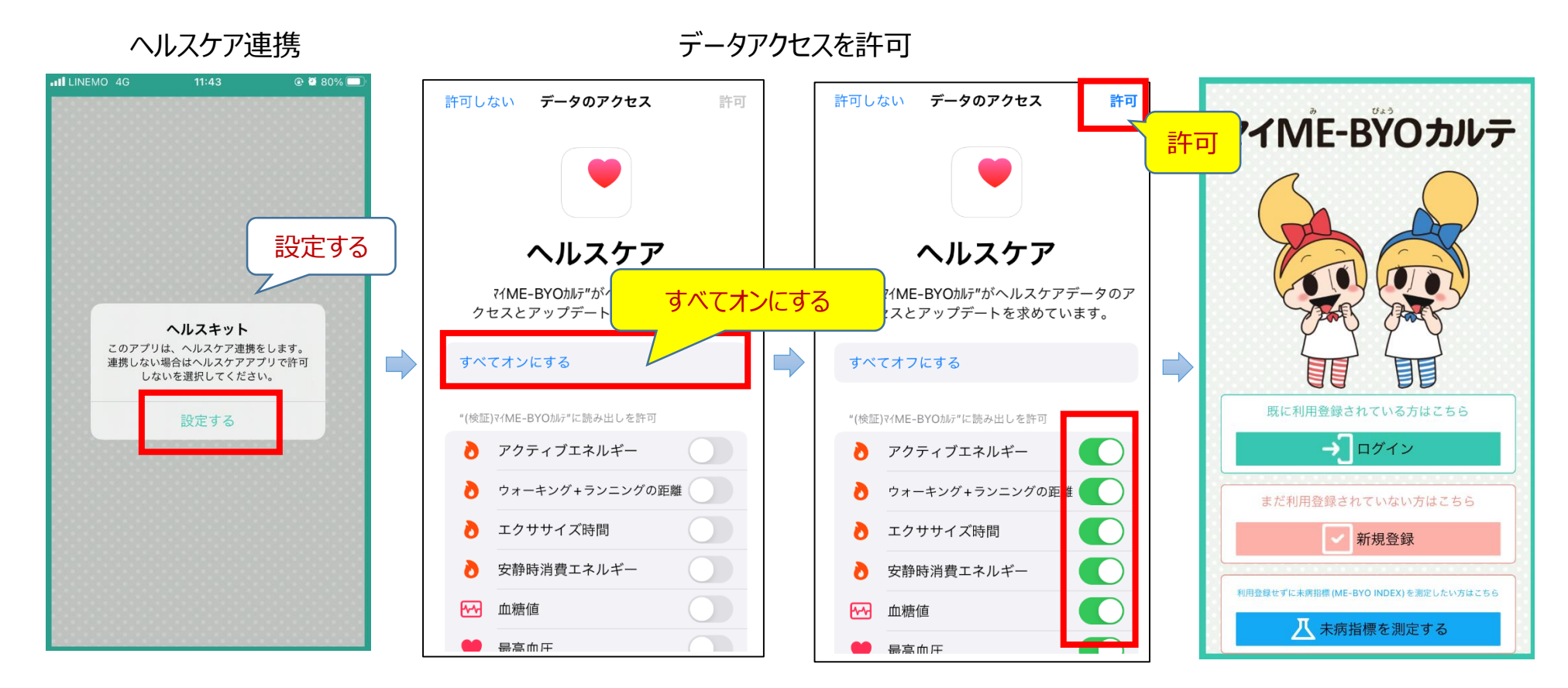

※次のメッセージが表示されたとき、マイME-BYOカルテからの通知送信を許可する場合は「許可」を選択してください

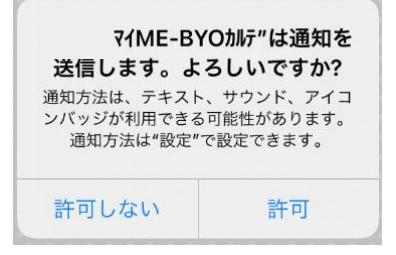

# 「マイME-BYOカルテ」新規ユーザー登録方法

# ● 新規登録(ユーザー登録方法) ※ユーザー登録済の方は、P9のログイン方法にお進みください

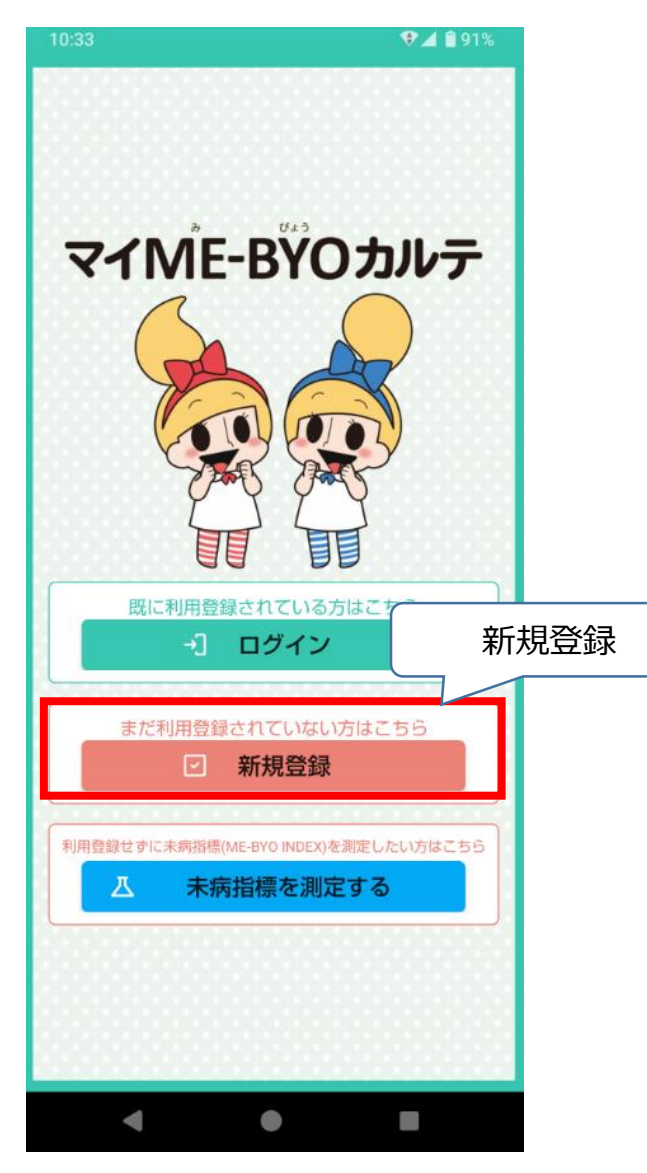

# 登録するメールアドレスを入力し 「送信」をタップします

### マイME-BŸOカルテ

メールアドレスを入力して、送信ボタンをクリ ックしてください。

| メールアドレス                |  |  |  |  |  |  |
|------------------------|--|--|--|--|--|--|
| your_email@kanagawa.jp |  |  |  |  |  |  |
| メールアドレス確認用             |  |  |  |  |  |  |
| your_email@kanagawa.jp |  |  |  |  |  |  |
|                        |  |  |  |  |  |  |
| 送信                     |  |  |  |  |  |  |
|                        |  |  |  |  |  |  |

# 「マイME-BYOカルテ」新規ユーザー登録方法

 入力したメールアドレスに登録案内メールが送信されるので、メールを確認し、 記載されているURLから登録画面に移動します

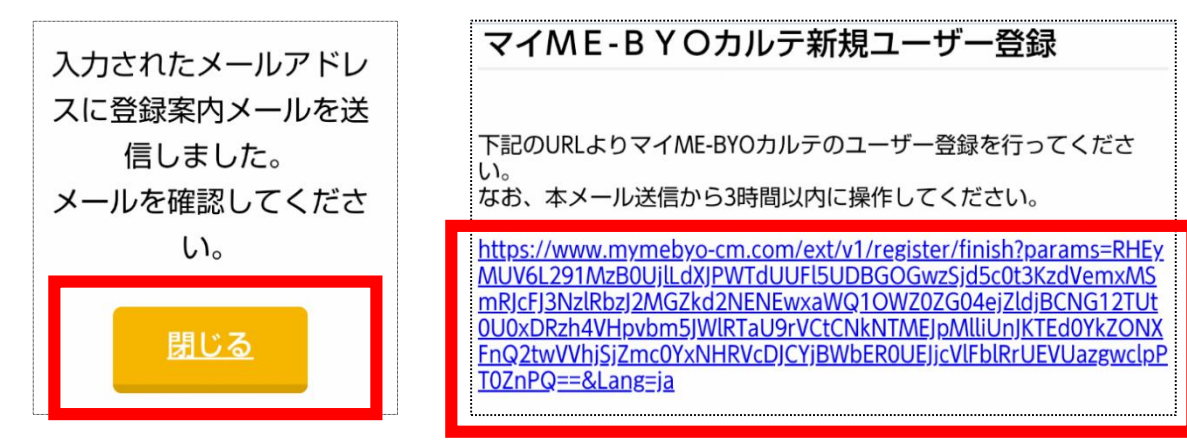

利用規約を確認のうえ、
 「利用規約に同意してユーザー登録に進む」に
 チェックを入れます

#### マイME-BYOカルテ

登録内容の入力

あなたの情報を入力し、「次へ」ボタンをクリ ックしてください。

#### 利用登録

マイME-BYOカルテをご利用するにあたっ ては、<u>利用規約</u>をご確認のうえ、同意してく ださい。

同意いただける場合は、「利用規約に同意し てユーザー登録に進む」をクリックしてくだ

さい。

■ 利用規約に同意してユーザー登録に進む

# 「マイME-BYOカルテ」新規ユーザー登録方法

● 画面の指示に従い、必要な情報を入力し、 「次へ」をタップします

登録内容を確認し、問題がなければ「登録」を
 タップするとユーザー登録が完了します

| 名前 必須      |
|------------|
| 姓(漢字)      |
| 神奈川        |
| 名(漢字)      |
| りか         |
| <b>₩</b>   |
| 姓(カナ)      |
| カナガワ       |
| 名(カナ)      |
| שלע        |
| ▲ 生年月日 🛛 🕅 |
|            |

| マイME-BYOカルテ                            |  |
|----------------------------------------|--|
| 経録内容の確認                                |  |
| 録内容を確認し問題がなければ、「登録」ボ<br>マンをクリックしてください。 |  |
| 名前                                     |  |
| 住所                                     |  |
| 戻る 登録                                  |  |
|                                        |  |

# 「マイME-BYOカルテ」ログイン方法

# • ログイン方法

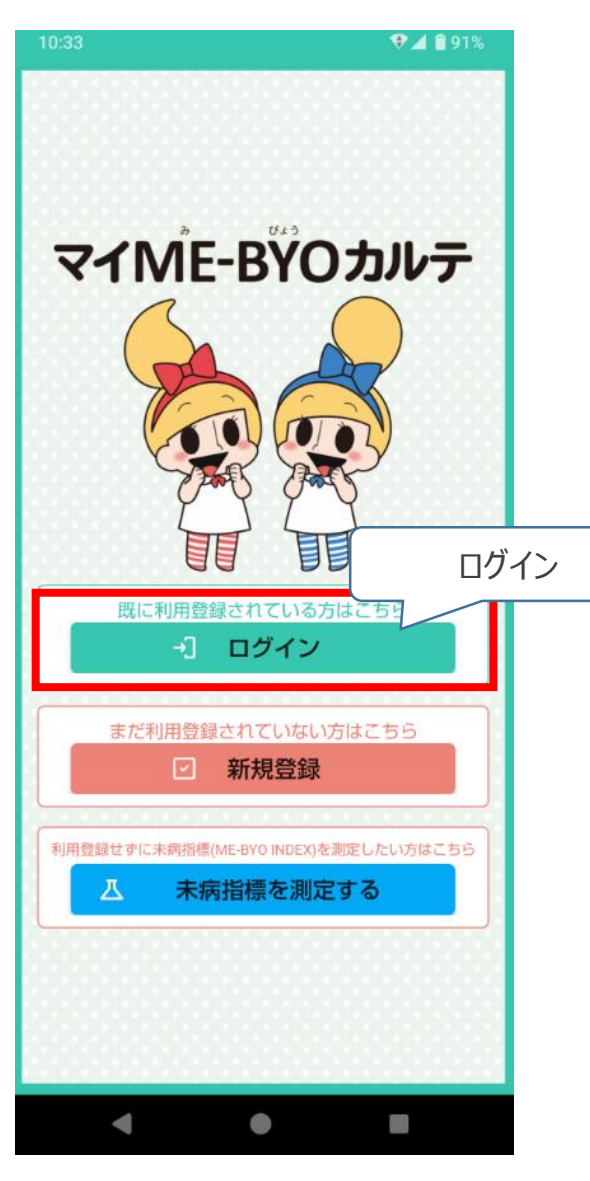

- 登録したメールアドレスとパスワードを入力し、 「ログイン」をタップするとログイン完了します
- ログインに成功すると、
   「マイME-BYOカルテ」のトップページが
   表示されます

| ログイン         |   |
|--------------|---|
| メールアドレス:     | ٦ |
| パスワード:       | ר |
| ログイン         |   |
| 新規登録         |   |
| パスワードが分からない方 |   |

# 歩数が記録されない場合①

● 次の設定をご確認ください(新しいiOSの場合)

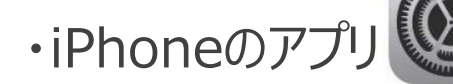

# をタップし、開いた画面の赤線枠内の項目を順次タップします

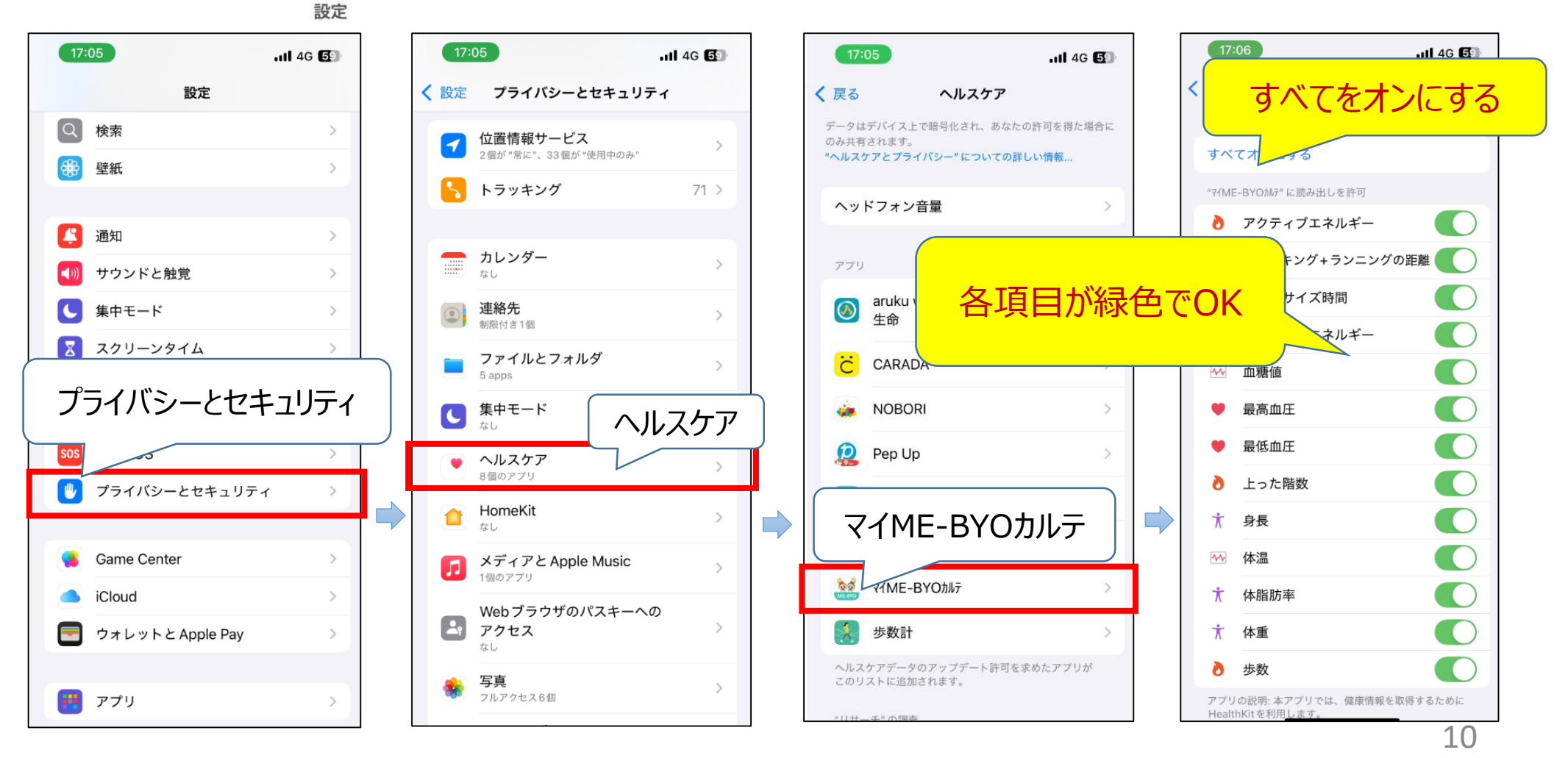

右画面の各項目が緑色になれば連携できています

# 歩数が記録されない場合①

● 次の設定をご確認ください(古いiOSの場合)

設定

・iPhoneのアプリ とション をタップし、開いた画面の赤線枠内の項目を順次タップします

設定 WalletとApple Pay ? パスワードとアカウント > メール  $\sim$ > 連絡先 > カレンダー > リマインダー > 2 電話 メッセージ > FaceTime Safari ヘルスケア ヘルスケア 🧰 ホーム

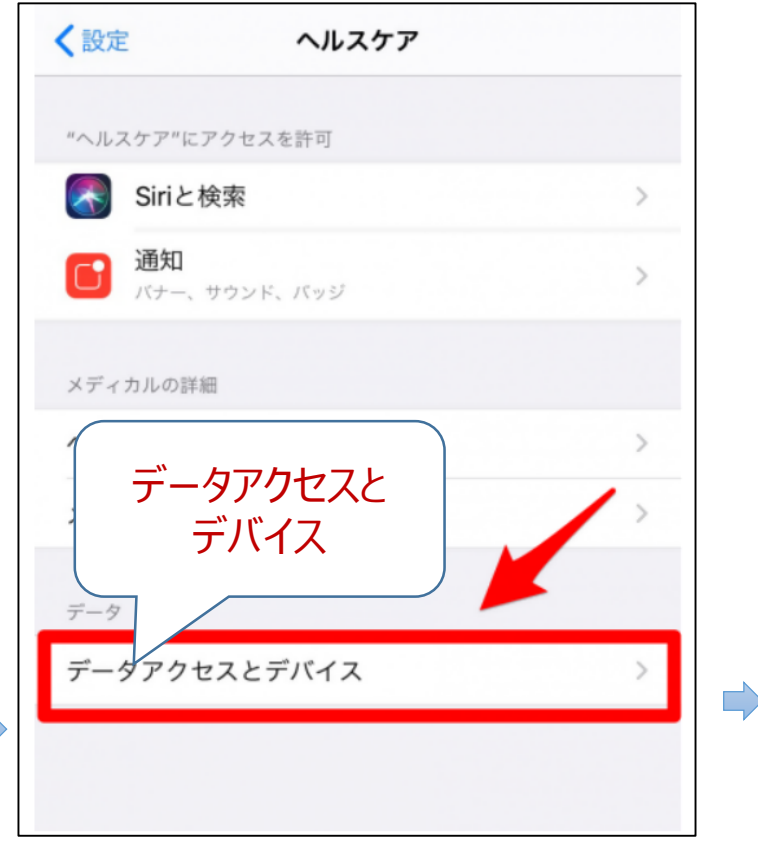

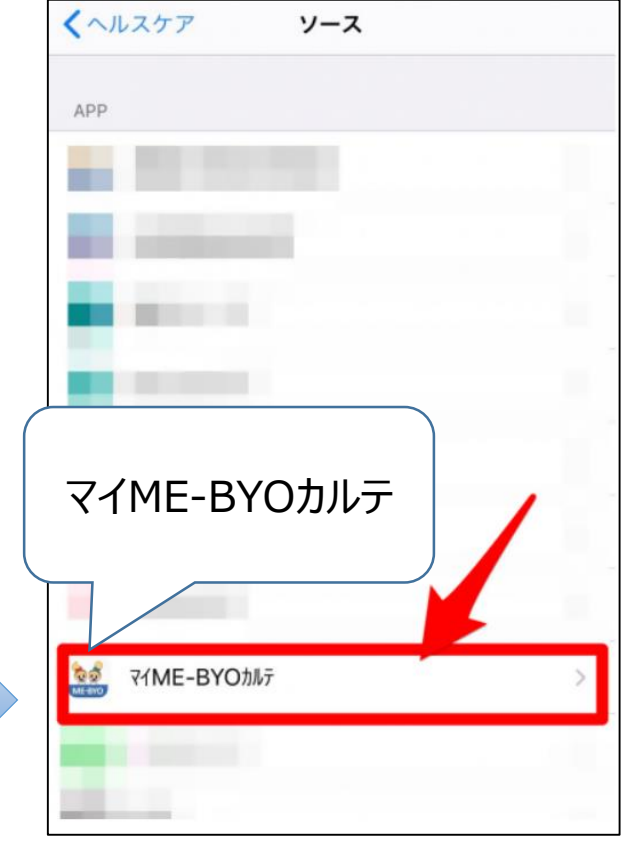

# 歩数が記録されない場合①

### ・「すべてのカテゴリをオン」をタップして、右画面の各項目が緑色になれば連携できています

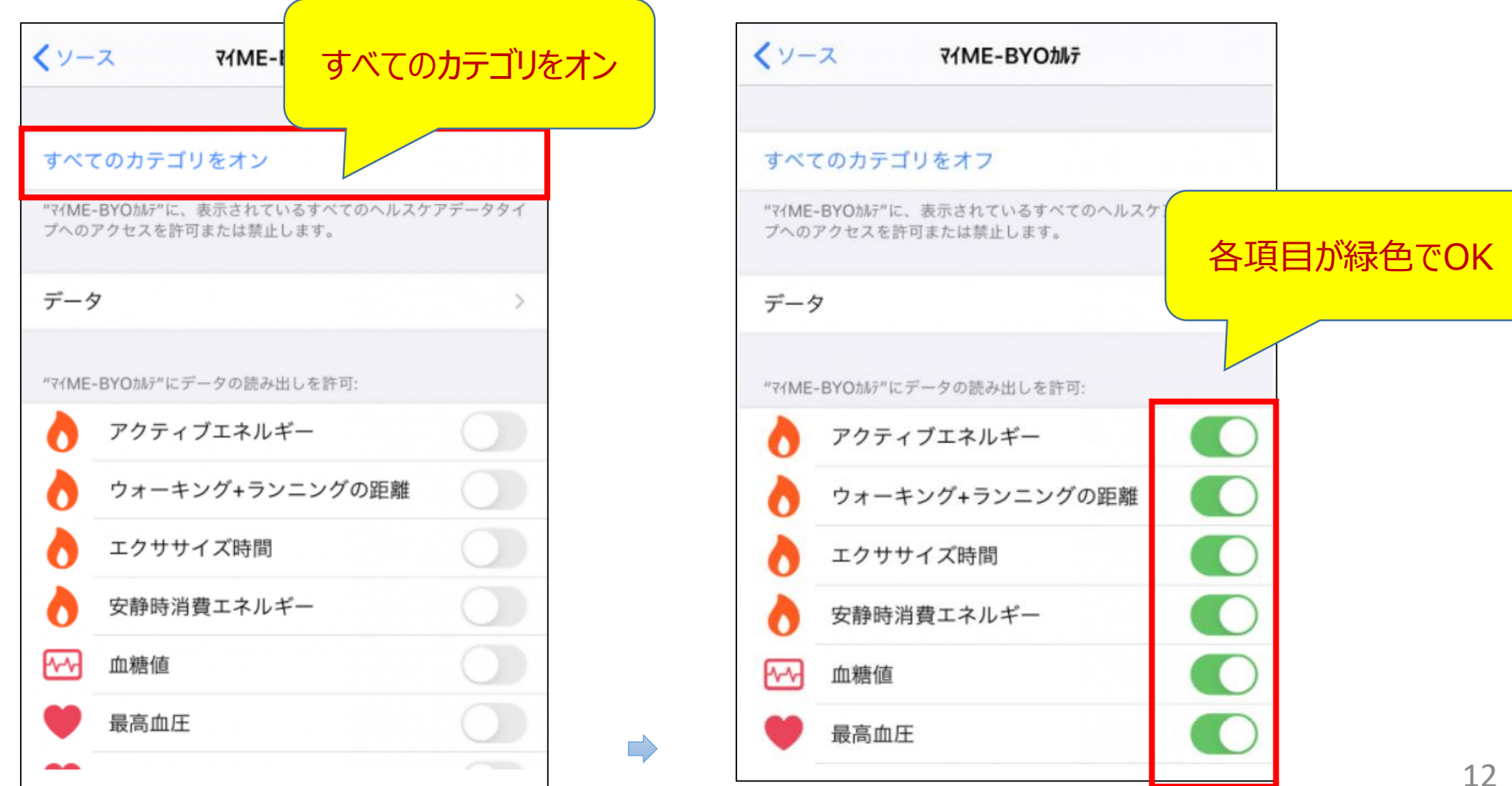

# 歩数が記録されない場合②

●当日の歩数が記録されない場合、「モーションとフィットネス」の設定が「オフ」になっている可能 性がありますので、次の手順より設定を「オン」にしてください

・iPhoneのアプリのをタップし、開いた画面の赤線枠内の項目を順次タップします

|                    |         | 대 SoftBank 4G 13:55 @ 키 정 \$ 87%     |                                |
|--------------------|---------|--------------------------------------|--------------------------------|
| 17:05              | 4G 5    | く設定 プライバシー                           | く プライバシー モーションとフィットネス          |
| 設定                 |         |                                      |                                |
| Q 検索               | >       | ✓ 位置情報サービス オン                        | モーションとフィットネスにより、身体の動き、歩数、上った段数 |
| 🛞 壁紙               | >       | 連絡先                                  | などのセンサーテータにAppからアクセスできます。      |
|                    |         |                                      | フィットネス・トラッキング                  |
| 通知                 | >       | <u> </u>                             |                                |
| ◀── サウンドと触覚        | >       | リマインダー                               | くイME-BYOカルテの設定                 |
| ● 集中モード            | >       | 🌸 写真                                 |                                |
| 🔀 スクリーンタイム         | >       |                                      |                                |
| 「プライバシー」またに        | は「プライバシ | ーとセキュリティ」                            |                                |
| SOS 緊急             | >       |                                      |                                |
| 🖐 プライバシーとセキュリティ    | >       | ● カメラ                                |                                |
|                    |         | • ~                                  |                                |
| 💊 Game Center      | >       | モーションとフィットネス                         |                                |
| iCloud             | >       |                                      | J-                             |
| 🧧 ウォレットと Apple Pay | >       | J メディアとApple Music                   | >                              |
|                    |         | 🧧 モーションとフィットネス                       | >                              |
| 📧 アプリ              | >       | データへのアクセスを要求したAppが上のカテゴリに表示さ<br>れます。 |                                |